## **Attivazione offline**

Se il tuo computer non è connesso a internet oppure se l'attivazione online non può essere completata a causa di un programma antivirus o di un errore del server proxy, puoi attivare la tua licenza manualmente.

## Importante:

- l'attivazione con una chiave di licenza è possibile solo se hai acquistato iSpring Suite Basic.
- 1. Deseleziona Attiva la mia licenza online ora e fai clic su Avanti.

| iSpring Suite 10                                                                                                    | Attivazione guidata           | × |
|----------------------------------------------------------------------------------------------------|-------------------------------|---|
| Inserisci i Dettagli di Registrazione<br>I dettagli della registrazione verranno visualizati sul tuo prodotto iSpring |                               |   |
| Questo prodotto è reg                                                                                                 | gistrato per:                 |   |
| Nome:                                                                                                    | Marco Allegro                 |   |
| Organizzazione:                                                                                                    | iSpring                       |   |
|                                                                                                    |                               |   |
|                                                                                                    |                               |   |
|                                                                                                    |                               |   |
|                                                                                                    |                               |   |
|                                                                                                    |                               |   |
| Attiva ora la mia lio                                                                                                 | cenza online                  |   |
|                                                                                                    | < Indietro Avanti > Annulla ? |   |

2. Seleziona Attiva la licenza manualmente e fai clic su Avanti.

| iSpring Suite 10 Attivazione guidata                                                                                                    | ×   |
|----------------------------------------------------------------------------------------------------|-----|
| Attivazione della Licenza<br>Selezionare una sidelle seguenti modalità per attivare la licenza                                                    |     |
| O Attiva ora la licenza via Internet (raccomandato)                                                                                               |     |
| Il processo di attivazione richiede una connessione Internet attiva e in genere richiede alcu<br>secondi.                                         | uni |
| <ul> <li>Attiva la licenza manualmente</li> <li>Utilizzare l'attivazione manuale quando non è disponibile alcuna connessione Internet.</li> </ul> |     |
|                                                                                                    |     |
|                                                                                                    |     |
| < Indietro Avanti > Annulla ?                                                                                                    |     |

3. Copia il Codice della richiesta di licenza e la Chiave di Licenza e inviala al nostro dipartimento supporto clienti.

| 🔎 iSpring Suite 10 Attivazione gui                                                      | idata 🔅                                                                         | × |
|-----------------------------------------------------------------------------------------|---------------------------------------------------------------------------------|---|
| Attivazione della Licenza Man                                                           | uale                                                                            |   |
| Step 1<br>Per attivare manualmente la licenza,<br>codice di licenza al team di supporto | , è necessario inviare il codice di richiesta della licenza e il<br>di iSpring. |   |
| Codice della richiesta di licenza:                                                      | tTtlLdJPfwune4/Kd4NVq8xAFxU=                                                    |   |
| Chiave di Licenza:                                                                      | J0C48-4R5H2-G1H2R-1949G-Q20RG-6CCAH-CASNG-CF3(                                  |   |
|                                                                                         | Spedisci via e-mail                                                             |   |
| Step 2                                                                                  |                                                                                 |   |
| Inserisci il codice di attivazione della<br>fai clic su Avanti.                         | licenza ricevuto dal team del supporto tecnico di iSpring e                     |   |
| Codice di attivazione della licenza:                                                    |                                                                                 |   |
| <                                                                                       | Indietro Avanti > Annulla ?                                                     |   |

4. Non appena i nostri operatori ti inviano il codice di attivazione della licenza, inseriscila nel campo corrispondente e fai clic su Avanti.

| Attivazione della Licenza Manuale                                                                                                    | <i></i>              |
|----------------------------------------------------------------------------------------------------|----------------------|
|                                                                                                    |                      |
| Step 1                                                                                                    |                      |
| Per attivare manualmente la licenza, è necessario inviare il codice di richiest<br>codice di licenza al team di supporto di iSpring. | a della licenza e il |
| Codice della richiesta di licenza: tTtlLdJPfwune4/Kd4NVq8xAFxU=                                                                      |                      |
| Chiave di Licenza: J0C48-4R5H2-G1H2R-1949G-Q20RG-6                                                                                   | 5CCAH-CASNG-CF3(     |
| S                                                                                                    | pedisci via e-mail   |
| Step 2                                                                                                    |                      |
| Inserisci il codice di attivazione della licenza ricevuto dal team del supporto t<br>fai clic su Avanti.                             | ecnico di iSpring e  |
| Codice di attivazione della licenza: QgtGmyTYoJAEwJuej4RfsQd2hHbJIn0                                                                 | DiEScOxx3HnfZR/j/3   |

5. Ora la tua licenza è attivata con successo. Fai clic su Fine.

| iSpring Suite 10 Attivazione guidata                                                                                     | ×    |
|----------------------------------------------------------------------------------------------------|------|
| La Licenza è stata attivata con successo                                                                                 |      |
| Grazie per aver acquistato una licenza di iSpring Suite. Tutte le limitazioni della versione di p<br>sono state rimosse. | rova |
| Attivazioni rimanenti: 0/1                                                                                               |      |
|                                                                                                    |      |
|                                                                                                    |      |
|                                                                                                    |      |
|                                                                                                    |      |
|                                                                                                    |      |
|                                                                                                    |      |
|                                                                                                    |      |
| < Indietro Fine Annulla                                                                                                  | ?    |

6. Ora puoi procedere con la creazione di un nuovo corso o aprirne uno esistente.

| 😵 Inizio rapido     |           |
|---------------------|-----------|
| 🔆 ispring suite     | Corsi     |
| DESKTOP             |           |
| 💾 Corsi             |           |
| 🗹 Quiz              | Crea Apri |
| 💬 Simulazioni       |           |
| Screencast          | RECENTE   |
| = Interazioni       |           |
| 🗋 Libri             |           |
| ISPRING SPACE NUOVO |           |
| A Pagine            |           |
| 🛇 Quiz online       |           |
|                     |           |
|                     |           |